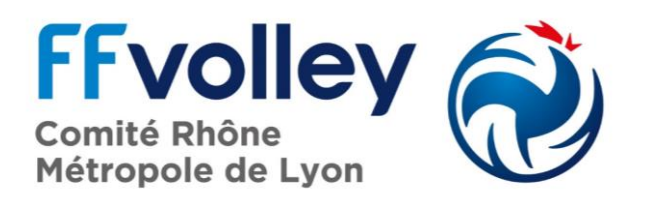

## Explication pour la saisie des résultats :

- Site du CRVB : <u>http://volleyrhone.fr/</u>
- Cliquez sur l'onglet « sportive »
- > Choisir « championnat compet'lib » puis cliquez sur « Calendriers/résultats compet'lib »
- Cliquez sur SAISIR UN RESULTAT
- > Dans « Compétition », sélectionnez « Comité du Rhône Métropole de Lyon »
- Saisissez le n° de match (celui-ci se trouve sur le calendrier ex CF2A001)
- Composez le code de l'équipe qui vous a été communiqué. Attention ! Les 2 derniers caractères sont des chiffres et les 2 caractères qui les précèdent sont des lettres. (Ne pas confondre la lettre « O » avec le chiffre « O »
- Saisissez votre résultat